### How To Set up & use Two-Step Authentication For Elvanto

For this initial setup, you will need a computer.

## SETUP

- Download the MICROSOFT Authenticator from the <u>Play Store</u> or <u>Appstore</u>. Give it all the permissions it asks for (Allow, or OK)
   iPhone USERS PLEASE NOTE: The first app that comes up in search is NOT Microsoft and costs \$50/year. NOT that one.
- 2.) On your computer, log into Elvanto. (If you got a reset email, you will have to reset your username and password)

Once you login, you will see this screen. Click "Get Started"

| Action Required Before Login                                                    |  |  |
|---------------------------------------------------------------------------------|--|--|
| Two Factor Authentication                                                       |  |  |
| Protect your account with Two Factor Authentication.                            |  |  |
| Each time you sign in you will require your password and a verification code.   |  |  |
| Add an extra layer of Authentication                                            |  |  |
| Enter your password and the unique code found in your Authenticator App.        |  |  |
| Even if someone has your password, it won't be enough to get into your account. |  |  |
|                                                                                 |  |  |

3.) This screen will pop up. Leave it open and get your phone

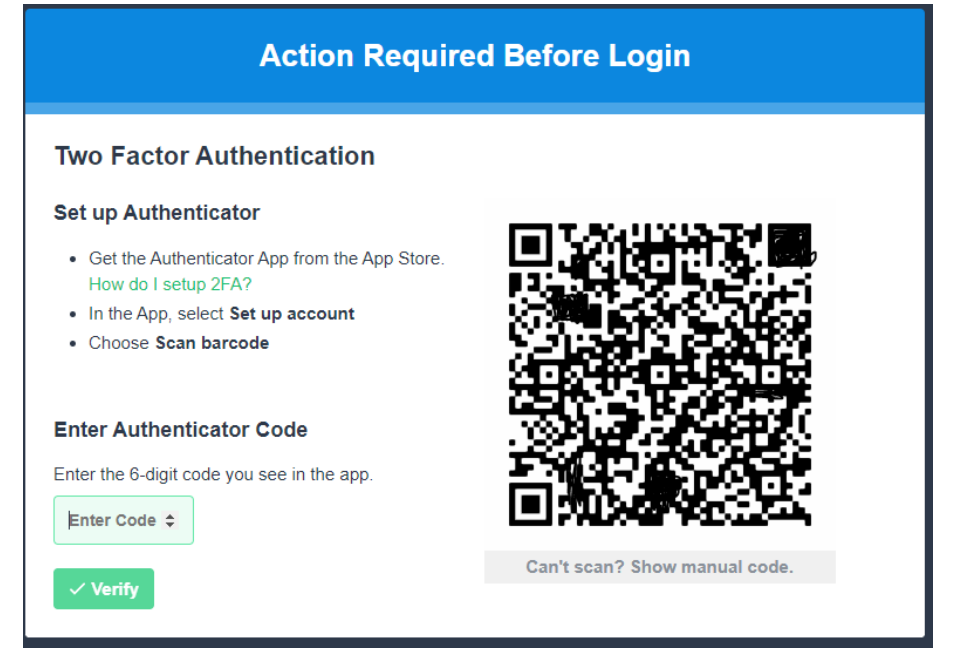

4.) On your PHONE, open the Microsoft Authenticator. Click

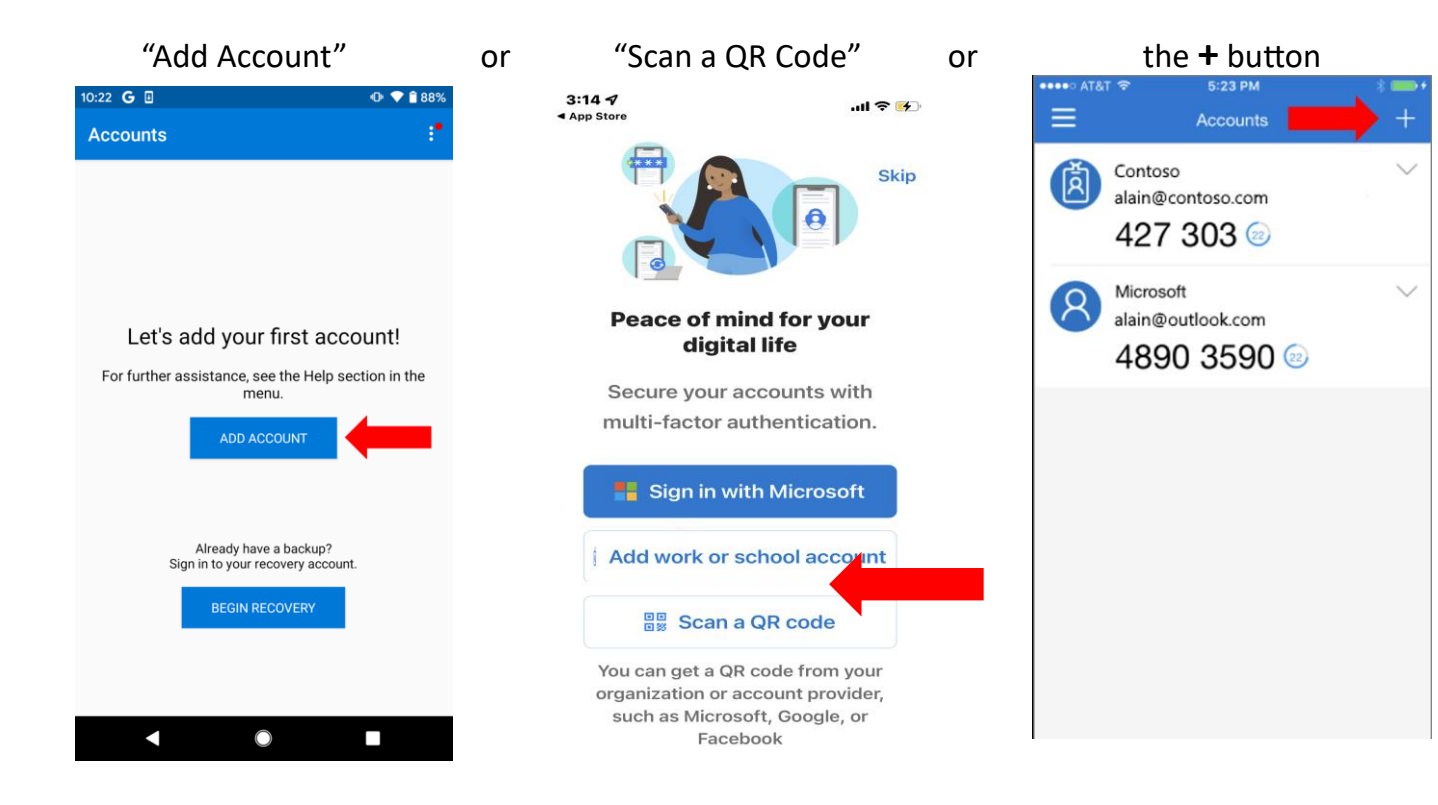

#### 5.) If its asks, select "Other Account"

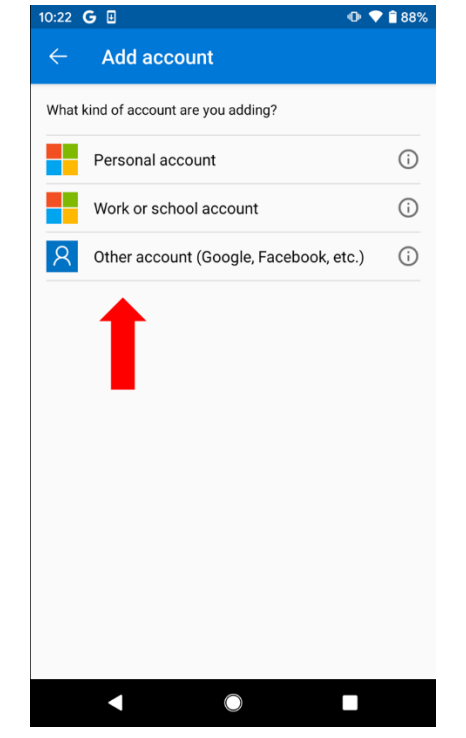

6.) If you haven't already, give it permission to use your camera. The screen will show a blue box. Scan the QR Code that's on your **computer** screen

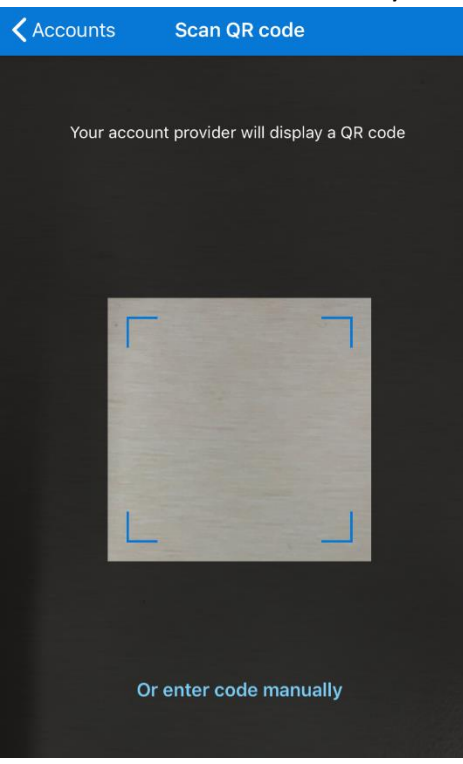

7.) Your Account is now set up. The 6-digit code is what you're looking for. This code changes every 30 seconds. You can wait for the next change if you don't have **enough time.** 

| $\equiv$ Accounts +                                                    |                                                                                                    |
|------------------------------------------------------------------------|----------------------------------------------------------------------------------------------------|
| Vista Grande Baptist Church<br>danielle.doyle@vgbc.org<br>895 823 (14) | Action Required Before Login                                                                                                    |
|                                                                        | Two Factor Authentication                                                                                                    |
|                                                                        | Set up Authenticator                                                                                                    |
|                                                                        | <ul> <li>Get the Authenticator App from the App Store.<br/>How do I setup 2FA?</li> <li>In the App, select Set up account</li> <li>Choose Scan barcode</li> </ul> |
|                                                                        | Enter Authenticator Code                                                                                                    |
|                                                                        | Enter the 6-digit code you see in the app.                                                                                                    |
|                                                                        | Can't scan? Show manual code.                                                                                                    |
|                                                                        | Under <u>NO</u> circumstance should you give someone<br>your code! Treat it like your bank account number!                                                        |

# USE

Each time you log into Elvanto, you will need to use your Authenticator app.

### COMPUTER

- 1.) Go to the Elvanto login page and enter your username and password
- 2.) This screen will pop up. Now open the Microsoft Authenticator app on your phone. It will ask for either your fingerprint or face unlock to open. Once you see the 6-digit code, enter the code and click "Verify" or hit the Enter key

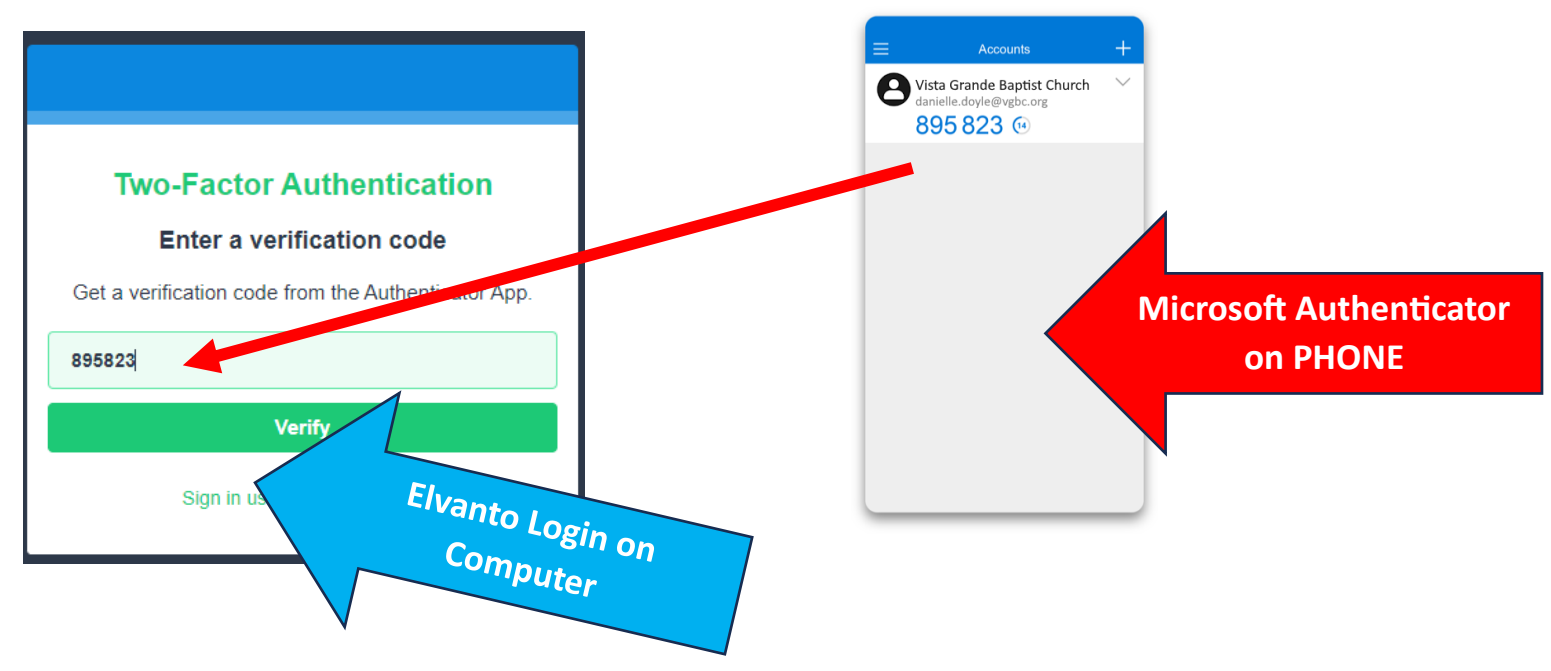

### Phone

- 1.) Open the Elvanto login page and enter your username and password
- 2.) Keeping the two factor screen open **QUICKLY SWIPE SCREENS** to your Microsoft Authenticator app.
- 3.) Press and hold the 6 digit code to copy it. ("Code copied" confirmation will appear briefly on the top of the screen for Android and on the bottom for Apple"
- 4.) **QUICKLY SWIPE SCREENS** back to the Elvanto Log in page and press and hold "Enter your Code" until you see the words "Paste" click paste to paste the code in the box. Verify.

| Enter a verification code                           |                             |  |
|-----------------------------------------------------|-----------------------------|--|
| Get a verification code from the Authenticator App. |                             |  |
| Enter your code                                     |                             |  |
| Paste                                               | Verify                      |  |
|                                                     | Sign in using a backup code |  |